# How to save the data files exported from IRD IR56B software to a CD / DVD in Windows 7

### <u>Step 1</u>

- (i) Click [Start] button 🧕
- (ii) Then click [Computer]

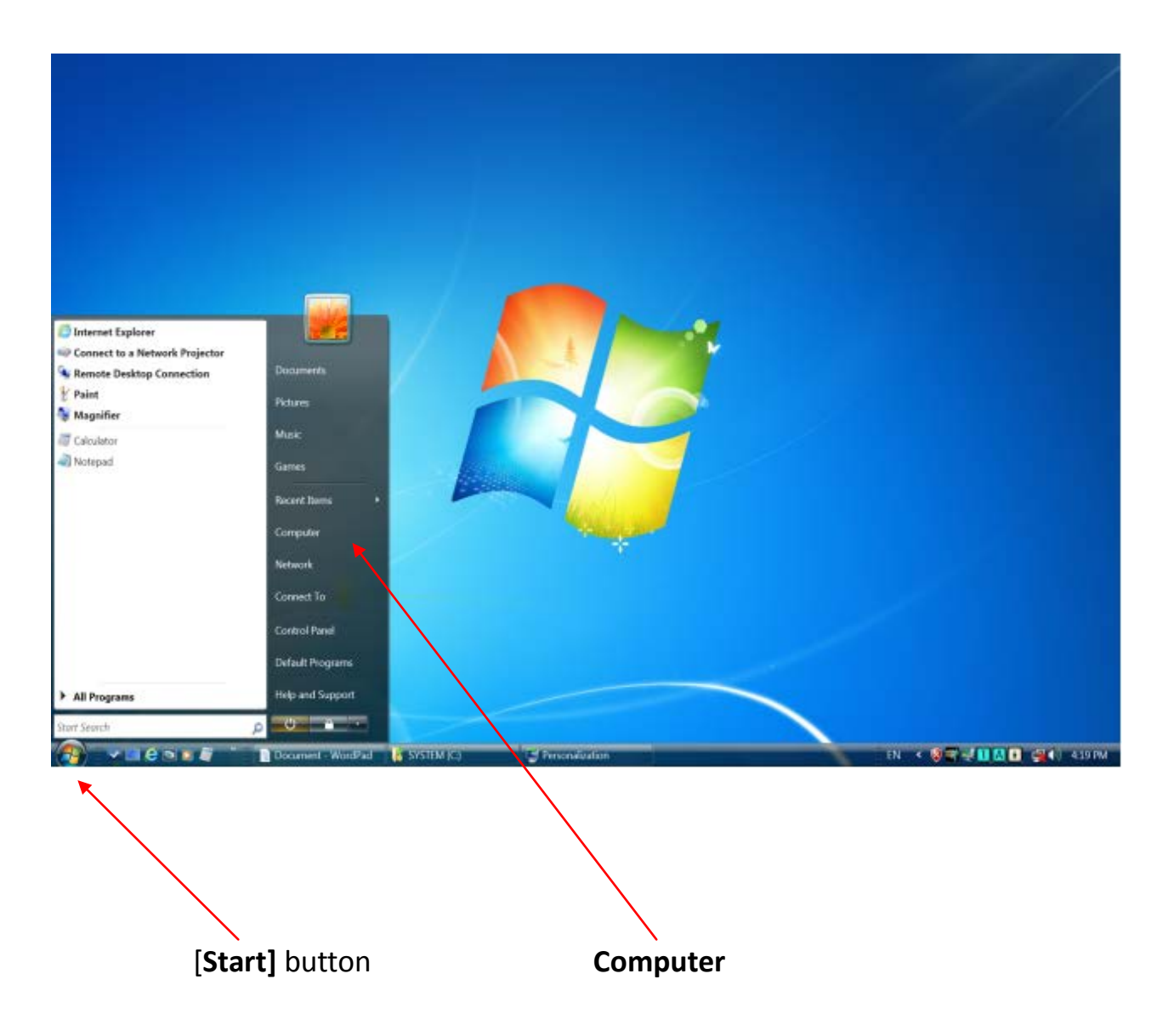

Open the folder where the 4 data files exported from the IRD software are stored. For example, if the 4 data files are stored under drive C:, go to the directory C:.

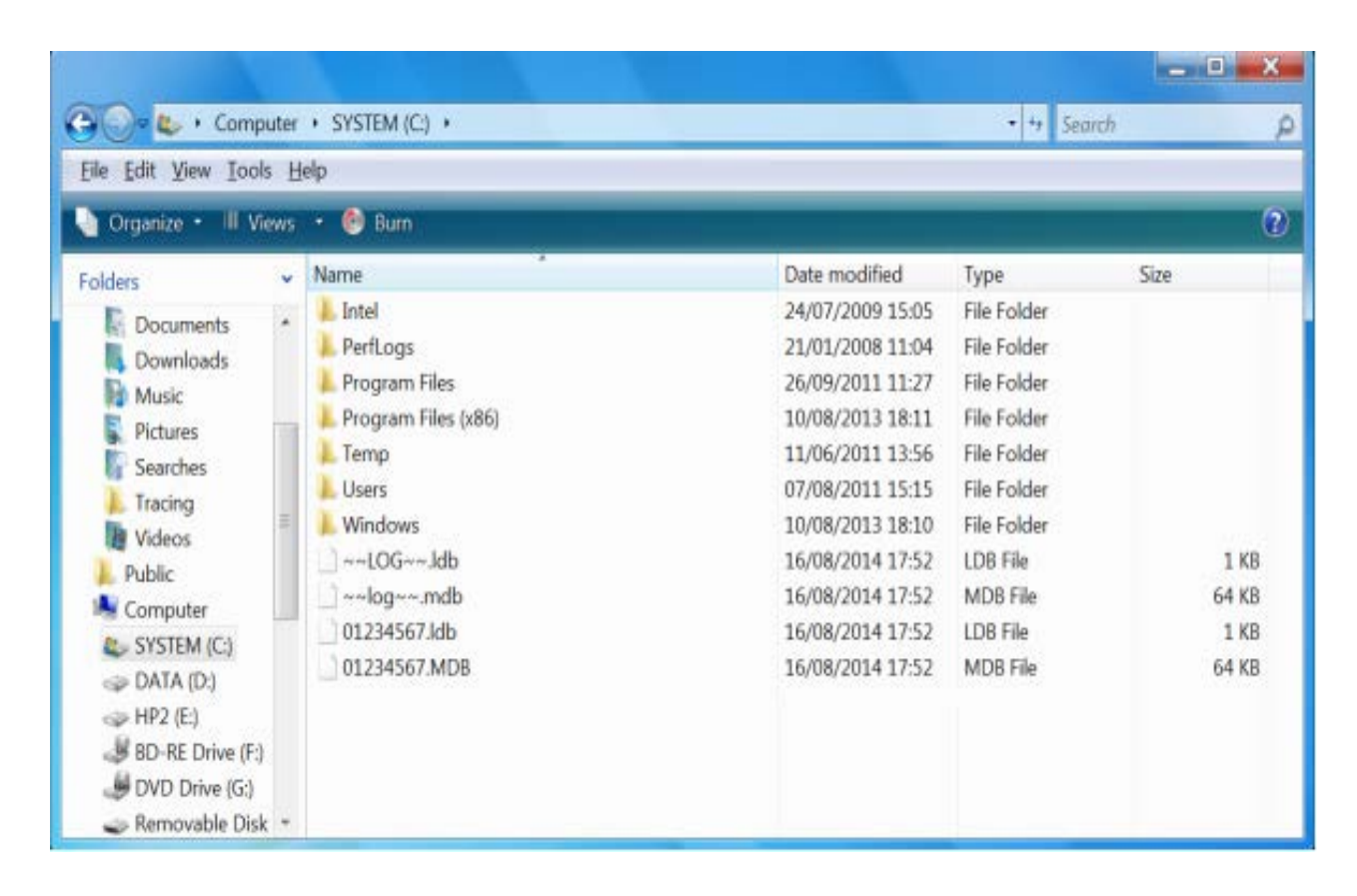

- (i) Select the 4 data files (To select multiple files, press and hold down the Ctrl key, and then left-click the mouse to select the files)
- (ii) Then click [Burn]

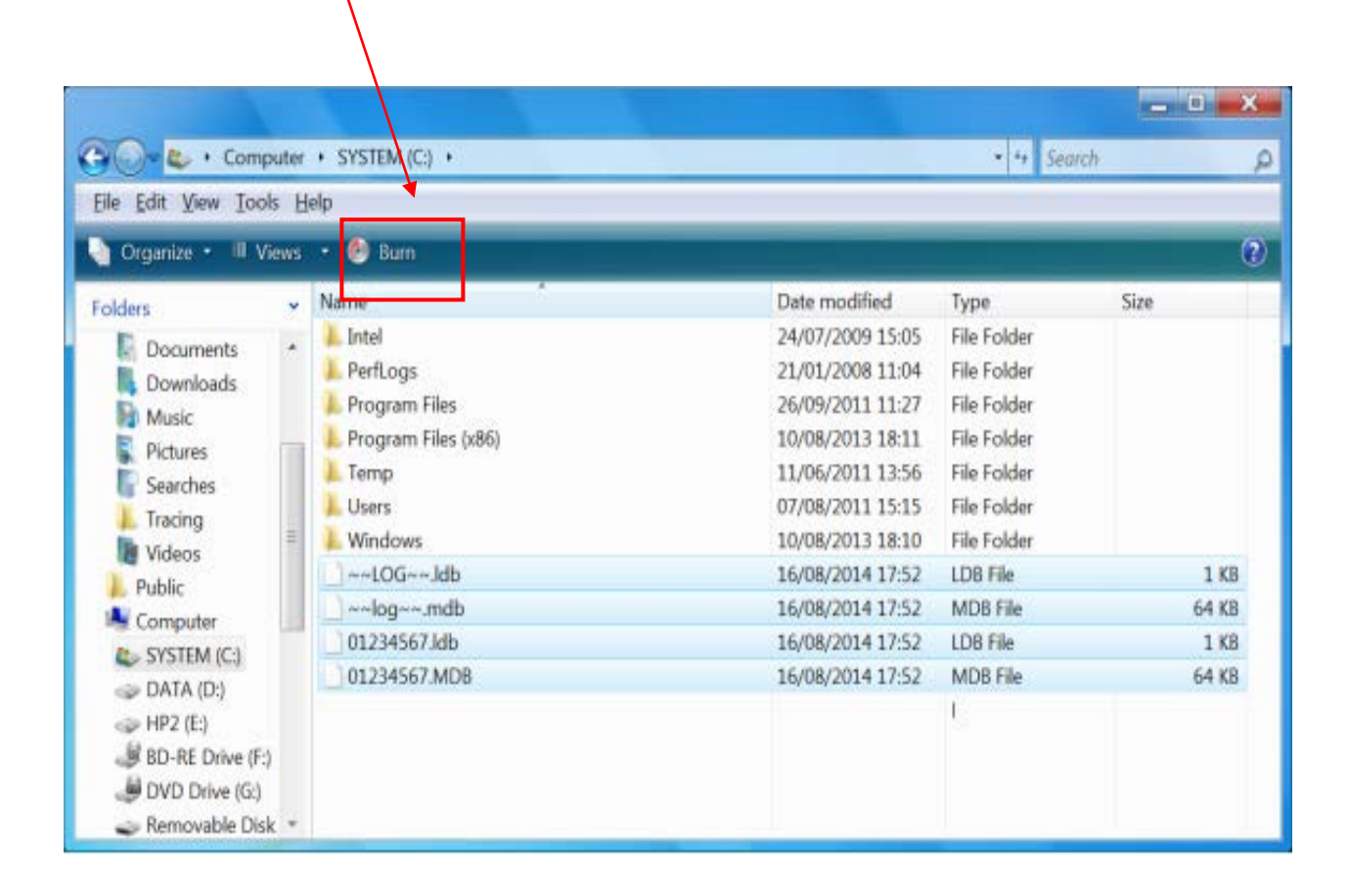

Then the following screen will be shown:-

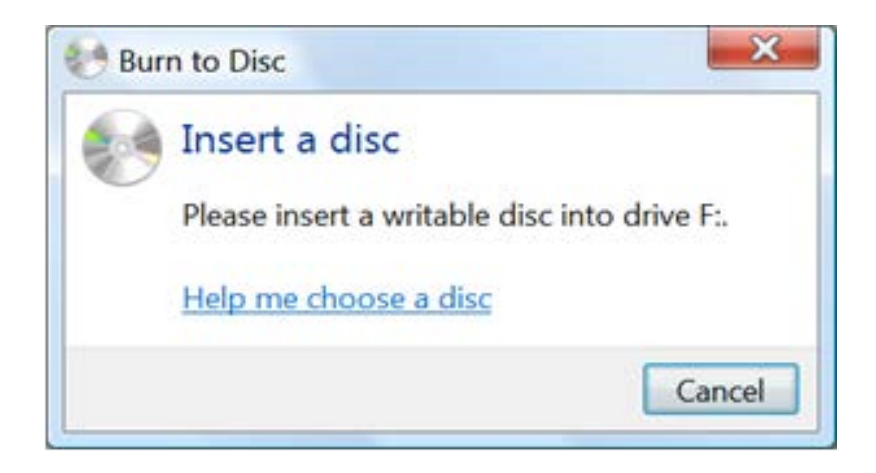

### <u>Step 4</u>

Insert a blank writable disc (CD-R, CD-RW, DVD-R, DVD-RW, or DVD+RW disc) into your computer's CD / DVD burner and wait for about 15 seconds till the following screen is displayed:-

| 📃 Burn a D                                                                                                    | Visc 🛛 📉 🗙  |  |  |  |
|----------------------------------------------------------------------------------------------------|-------------|--|--|--|
| Prepare                                                                                                    | this disc   |  |  |  |
| Disc title:                                                                                                    | 08 17 2014  |  |  |  |
| Live File System - Allows you to add and erase files, like a<br>USB flash drive. Might not be readable on operating<br>systems before Windows XP.<br><u>Change version</u> |             |  |  |  |
| Mastered - Readable on all computers and some CD/DVD<br>players. Requires you to write all files at once, and<br>individual files can't be erased afterwards.              |             |  |  |  |
| Which CD or DVD format should I choose?                                                                                                    |             |  |  |  |
|                                                                                                    | Next Cancel |  |  |  |

By default, Windows 7 will use the system date as the title of the disc.

- (i) Check [Mastered]
- (ii) Then click [Next]

The 4 data files to be copied to the disc will be shown as follows:-

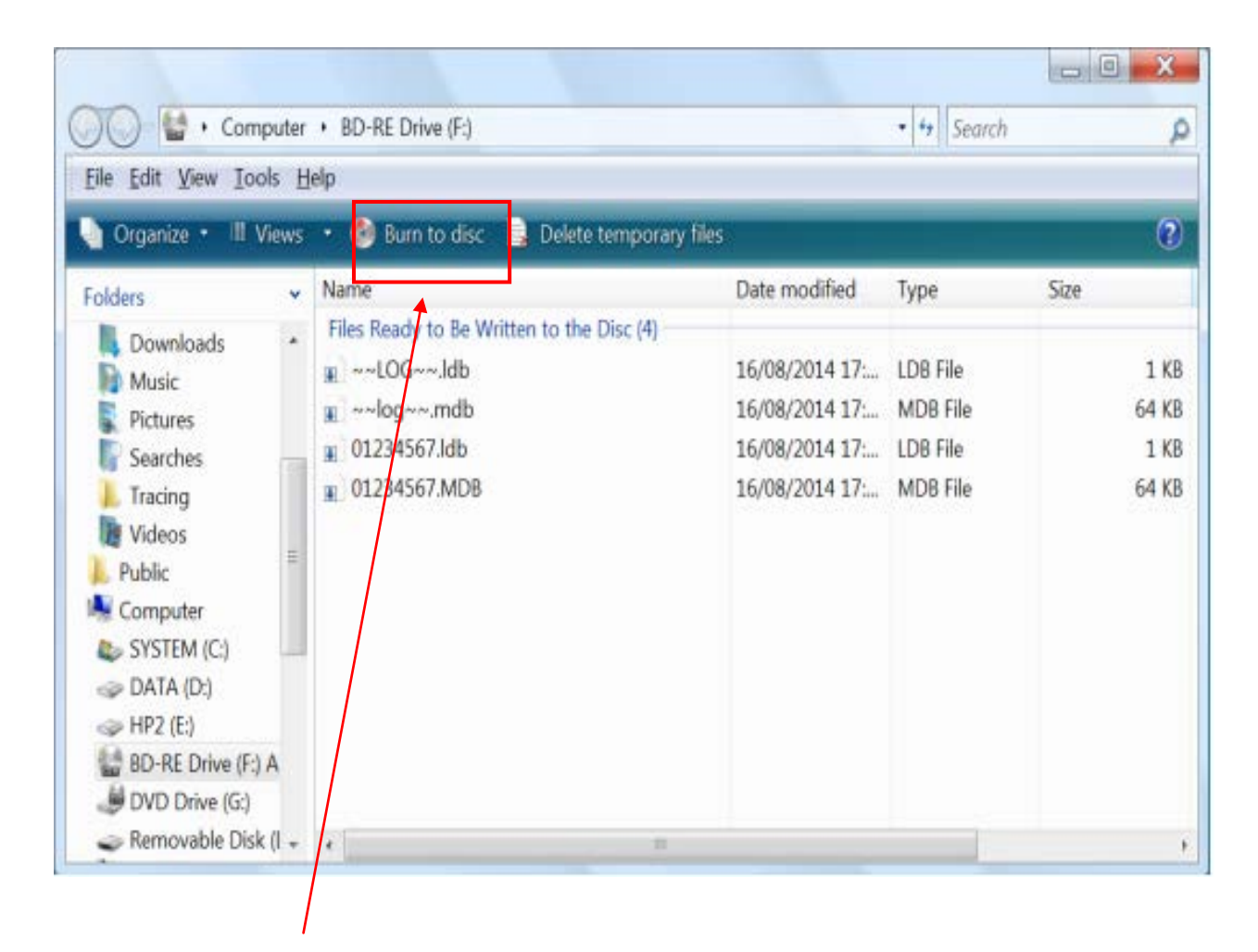

Then click [Burn to disc] at the toolbar to start the burning process.

<u>Step 6</u>

# Click [Next] to start burning

| Burn to Disc                                                                                               |
|----------------------------------------------------------------------------------------------------|
| Prepare this disc                                                                                          |
| Disc title:                                                                                                |
| 08 17 2014                                                                                                 |
| Recording speed:                                                                                           |
| New files being written to the disc will replace any files already on the disc if they have the same name. |
| Close the wizard after the files have been written                                                         |
| Next Cancel                                                                                                |

Then the following screen will be shown:-

| Burn to Disc                       |      |
|------------------------------------|------|
| Please wait                        |      |
| Writing the data files to the disc |      |
|                                    |      |
|                                    |      |
|                                    |      |
|                                    |      |
|                                    |      |
|                                    | Next |

<u>Step 7</u>

After the 4 data files are copied to the disc, the following screen will be shown:-

| Ger 🧈 Burn to Disc                                         |
|------------------------------------------------------------|
| You have successfully written your files to the disc       |
| Do you want to create another disc using these same files? |
| Yes, burn these files to another disc                      |
|                                                            |
|                                                            |
|                                                            |
|                                                            |
|                                                            |
|                                                            |
| To close this wizard, click Finish.                        |
| <u>Einish</u> Cancel                                       |

Click [Finish] to complete the burning process.

#### Step 8

To ensure the 4 data files have been successfully copied to the disc, please eject the disc from the CD / DVD drive and then insert it to the computer (use another computer instead of the one which prepared the disc, if possible) again, and then check whether the 4 files are available in the disc (by clicking [**Start**] > [**Computer**] and the corresponding CD / DVD drive).

# How to save the data files exported from IRD IR56B software to a CD / DVD in Windows 10

<u>Step 1</u>

- (i) Click [**Start**] button
- (ii) Then click [**Documents**]

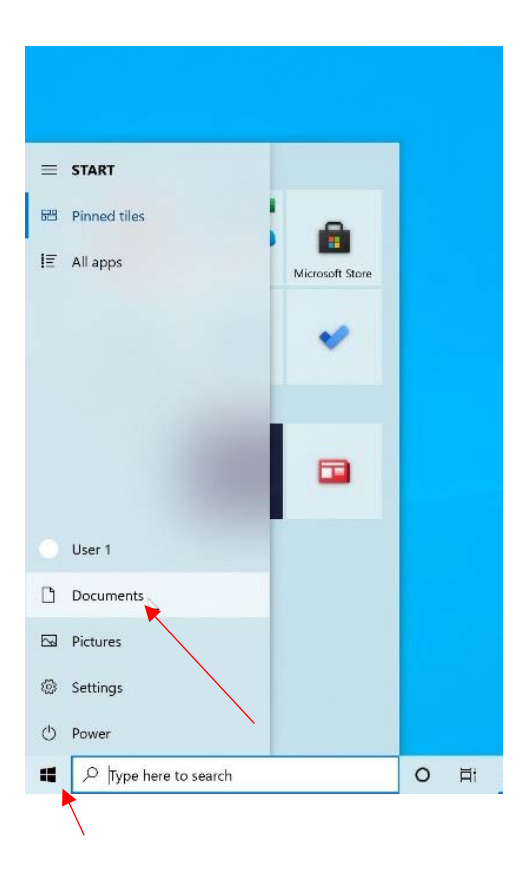

## <u>Step 2</u>

Open the folder where the 4 data files exported from the IRD software are stored. For example, if the 4 data files are stored under drive C:, go to the directory C:.

|                    | Manage Local Disk (C:)                           |                    |                      |        |     | - 0 | ×   |
|--------------------|--------------------------------------------------|--------------------|----------------------|--------|-----|-----|-----|
| Home Shar          | Burn to disc                                     |                    |                      |        |     |     | ~ • |
| Share Email Zip    | Print 22 Advanced sharing Remove access security | d                  |                      |        |     |     |     |
| Send               | Share with                                       |                    |                      |        |     |     |     |
| ← → ~ ↑ ♥ > T      | his PC > Local Disk (C:) >                       |                    |                      |        | ڻ v |     |     |
| > 📩 Ouick access   | Name                                             | Date modified      | Туре                 | Size   |     |     |     |
| A Guick access     | \$WinREAgent                                     | 1/22/2021 10:06 PM | File folder          |        |     |     |     |
| > 🔷 OneDrive       | OneDriveTemp                                     | 1/23/2021 11:42 AM | File folder          |        |     |     |     |
| Y SThis PC         | PerfLogs                                         | 12/7/2019 5:14 PM  | File folder          |        |     |     |     |
| > 3D Objects       | Program Files                                    | 3/6/2021 8:33 PM   | File folder          |        |     |     |     |
| > Doolston         | Program Files (x86)                              | 1/25/2021 6:35 PM  | File folder          |        |     |     |     |
| > Desktop          | ProgramData                                      | 3/6/2021 8:34 PM   | File folder          |        |     |     |     |
| Documents          | TEMP                                             | 1/24/2021 10:16 PM | File folder          |        |     |     |     |
| > 🕹 Downloads      | Users                                            | 1/23/2021 11:40 AM | File folder          |        |     |     |     |
| > 🁌 Music          | Windows                                          | 2/22/2021 10:03 PM | File folder          |        |     |     |     |
| > 📰 Pictures       | 💶 ~~log~~.ldb                                    | 3/6/2021 8:01 PM   | Microsoft Access Rec | 1 KB   |     |     |     |
| > 📕 Videos         | 👜 ~~log~~.mdb                                    | 3/6/2021 8:01 PM   | Microsoft Access Dat | 1 KB   |     |     |     |
| > = Local Disk (C) | 81240001.ldb                                     | 3/6/2021 8:01 PM   | Microsoft Access Rec | 64 KB  |     |     |     |
| Could Disk (C.)    | 81240001.mdb                                     | 3/6/2021 8:00 PM   | Microsoft Access Dat | 588 KB |     |     |     |
| > 🅩 Network        |                                                  |                    |                      |        |     |     |     |
|                    |                                                  |                    |                      |        |     |     |     |
|                    |                                                  |                    |                      |        |     |     |     |

13 items

- Select the 4 data files (To select multiple files, press and hold down the CTRL key, and then left-click the mouse to select the files)
- (ii) Then click [Burn to disc]

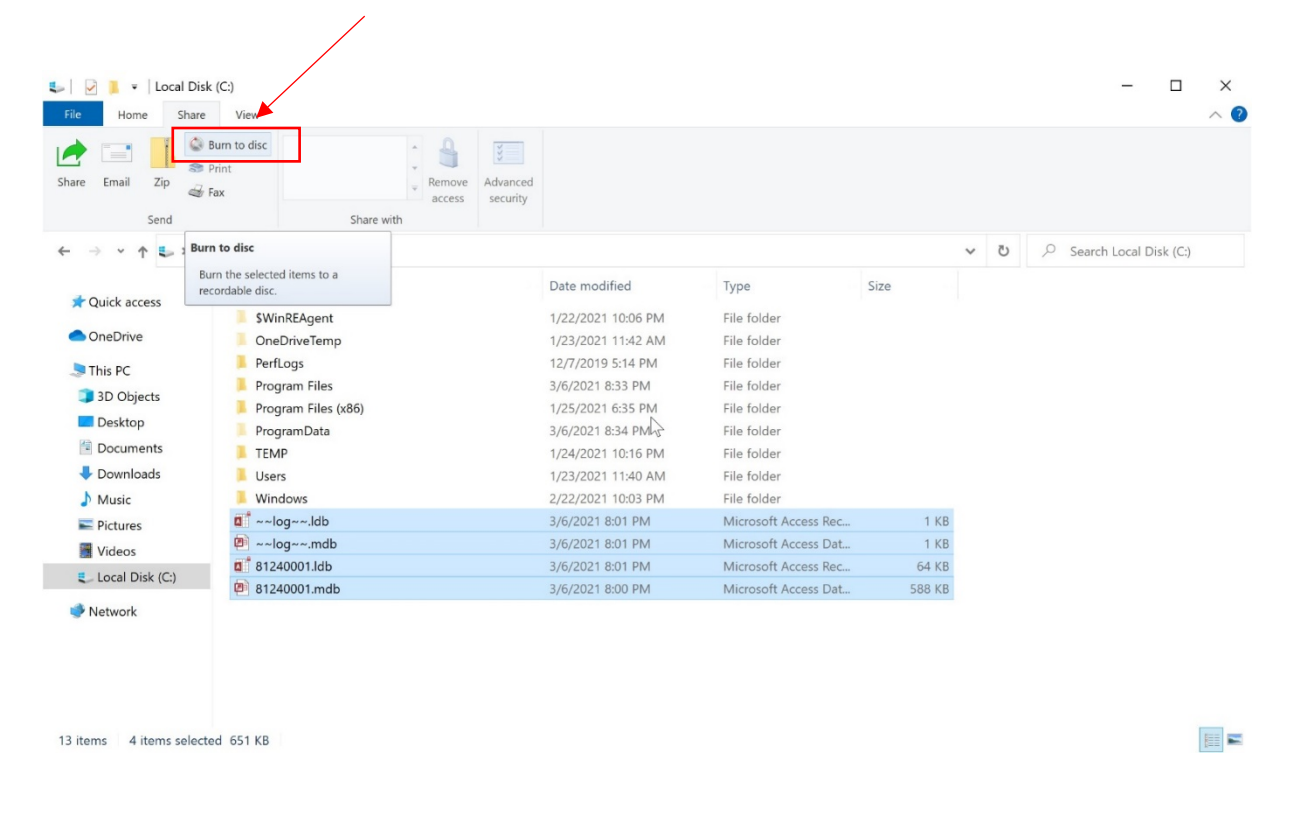

Then the following screen will be shown:-

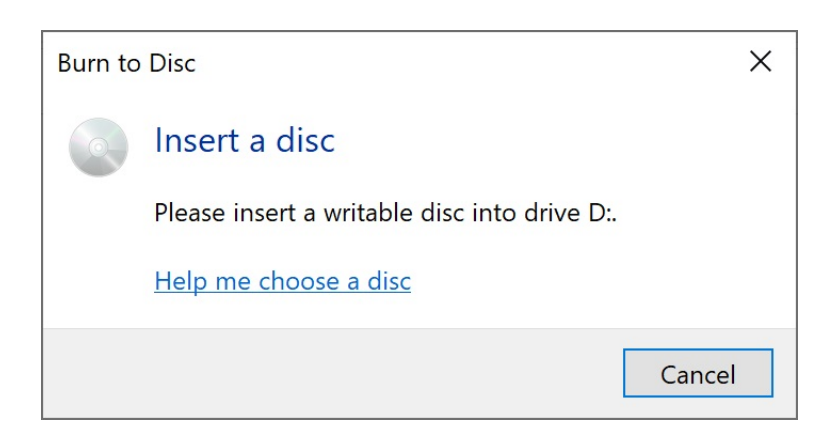

### <u>Step 4</u>

Insert a blank writable disc (CD-R, CD-RW, DVD-R, DVD-RW, or DVD+RW disc) into your computer's CD / DVD burner and wait for about 15 seconds till the following screen is displayed:-

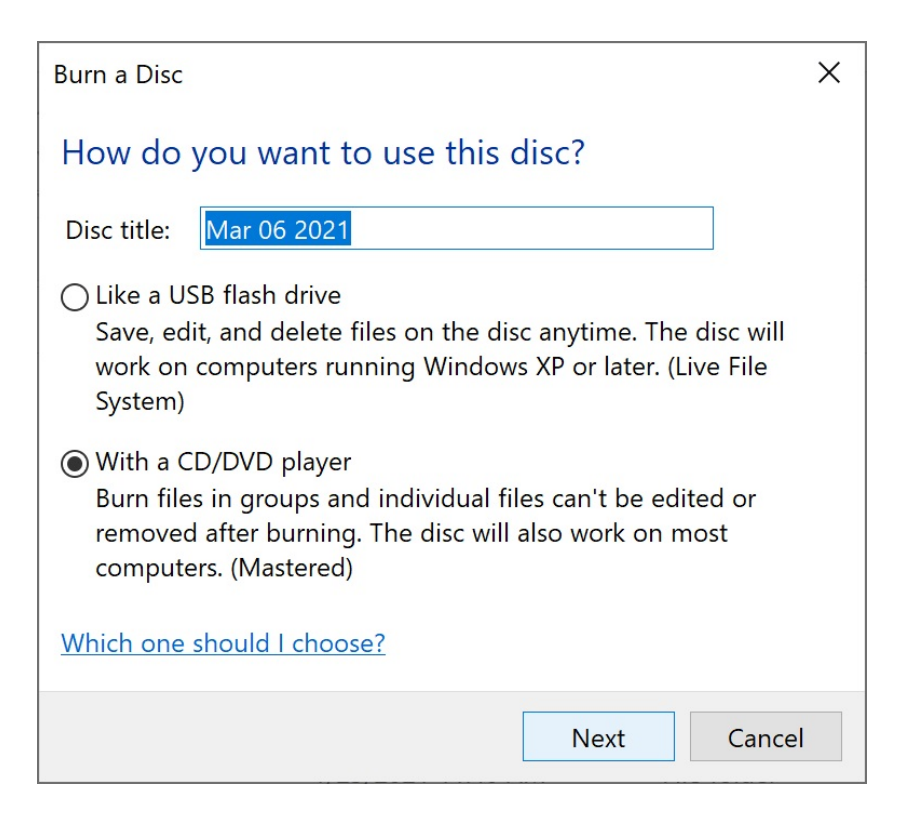

By default, Windows 10 will use the system date as the title of the disc.

- (i) Check [With a CD/DVD player]
- (ii) Then click [Next]

The 4 data files to be copied to the disc will be shown as follows:-

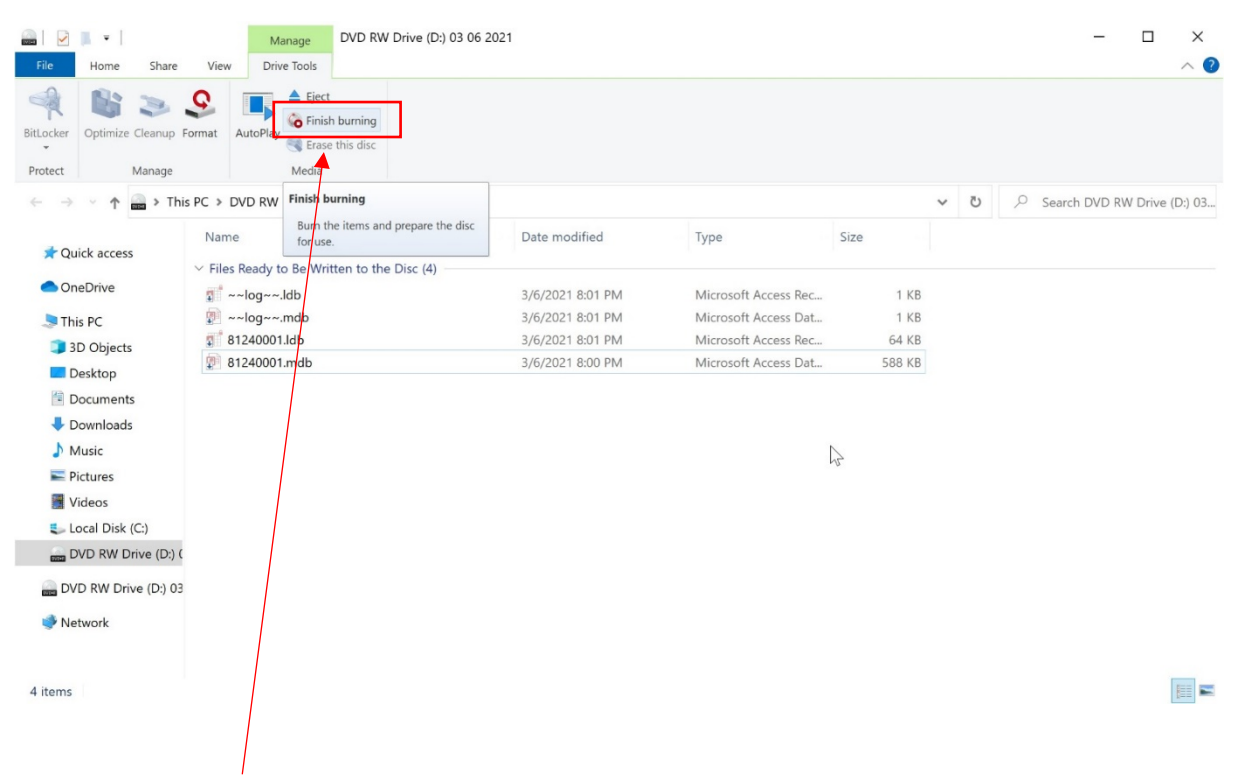

Then click [Finish burning] at the toolbar to start the burning process.

# <u>Step 6</u>

## Click [Next] to start burning

|     |                                                                                                    | × |
|-----|----------------------------------------------------------------------------------------------------|---|
| ÷   | Surn to Disc                                                                                              |   |
|     | Prepare this disc                                                                                         |   |
|     | Disc title:                                                                                               |   |
|     | 05 00 2021                                                                                                |   |
|     | Recording speed:                                                                                          |   |
|     | 8x ~                                                                                                    |   |
|     |                                                                                                    |   |
|     | New files being burned to the disc will replace any files already on the disc if they have the same name. |   |
|     | Close the wizard after the files have been burned                                                         |   |
|     |                                                                                                    |   |
|     | Next Cancel                                                                                               |   |
|     |                                                                                                    |   |
|     |                                                                                                    |   |
| The | n the following screen will be shown:-                                                                    |   |
|     |                                                                                                    |   |
|     |                                                                                                    |   |
|     |                                                                                                    | × |
| ~   | 🥥 Burn to Disc                                                                                            |   |
|     |                                                                                                    |   |
|     | Please wait                                                                                               |   |
|     |                                                                                                    |   |
|     | Performing final steps to finish this disc                                                                |   |
|     | Estimated time left: 30 seconds                                                                           |   |
|     |                                                                                                    |   |
|     |                                                                                                    |   |
|     |                                                                                                    |   |
|     |                                                                                                    |   |
|     |                                                                                                    |   |
|     |                                                                                                    |   |

Next Cancel

After the 4 data files are copied to the disc, the following screen will be shown:-

|   |                                                            | $\times$ |
|---|------------------------------------------------------------|----------|
| ÷ | Burn to Disc                                               |          |
|   | You have successfully burned your files to the disc        |          |
|   | Do you want to create another disc using these same files? |          |
|   |                                                            |          |
|   |                                                            |          |
|   |                                                            |          |
|   | To close this wizard, click Finish.                        |          |
|   | Finish Cancel                                              |          |

Click [Finish] to complete the burning process.

#### Step 8

To ensure the 4 data files have been successfully copied to the disc, please eject the disc from the CD / DVD drive and then insert it to the computer (use another computer instead of the one which prepared the disc, if possible) again, and then check whether the 4 files are available in the disc (by clicking [Start] > [Documents] and the corresponding CD / DVD drive).